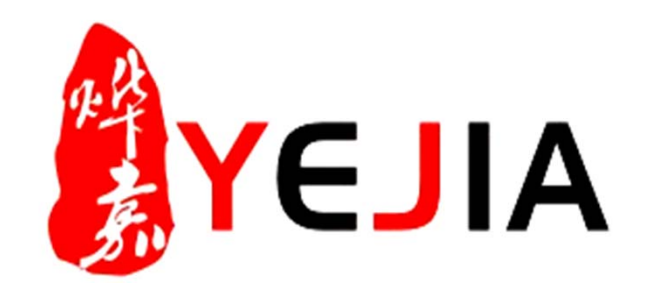

| 文件编号   | YW-INJ-005 |
|--------|------------|
| 版本号    | A/0        |
| 制/修订日期 | 2017/4/20  |

# 周报管理业务标准说明书

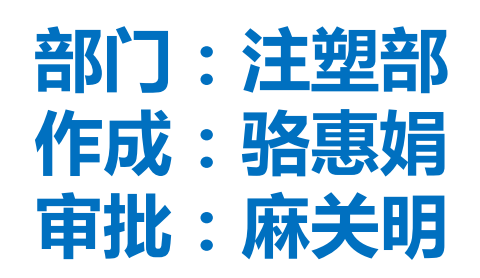

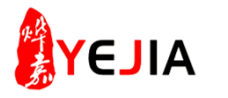

|     |           |        | 修订   | 变 更 栏  |
|-----|-----------|--------|------|--------|
| 版本号 | 制/修订日期    | 制/修订部门 | 修订章节 | 修订内容描述 |
| A/0 | 2017.4.20 | 注塑部    | 无    | 新版本作成  |
|     |           |        |      |        |
|     |           |        |      |        |
|     |           |        |      |        |
|     |           |        |      |        |
|     |           |        |      |        |
|     |           |        |      |        |

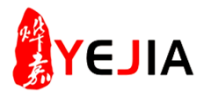

## 业务标准流程图

| 业务机 | 标准名<br>称 | 周报管理使用标准<br>说明书 | 部 门      | 注          | 塑部   | 从接收到履行所需的周期时<br>问            | 190分钟 |    |
|-----|----------|-----------------|----------|------------|------|------------------------------|-------|----|
| NO. |          | 流程              | 主导部门/责任人 | 完成<br>时间   | 关联部门 | 流程简单说明                       |       | 备注 |
| 1   |          | 入库金额汇总          | 注塑部      | 20分钟       |      | 登录FTERP系统                    |       |    |
| 2   | 4        | 小器运行时间统计        | 注塑部      | 5分钟        |      | 运行QMD19                      |       |    |
| 3   |          | √               | 注塑部      | 10分钟       |      | 运行QMD19 , 数据汇总               |       |    |
| 4   |          |                 | 注塑部      | 5-10分<br>钟 |      | 收集资料                         |       |    |
| 5   |          | <br>成本核算        | 注塑部      | 20分钟       |      | 良品数,不良总数,产值,材<br>期分别加起来,进行汇总 | 料单价按日 |    |
| 6   |          | → 周报管理          | 注塑部      | 120分钟      |      | 填相关内容                        |       |    |

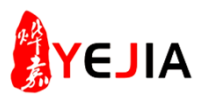

## 步骤:1、入库金额汇总(1)

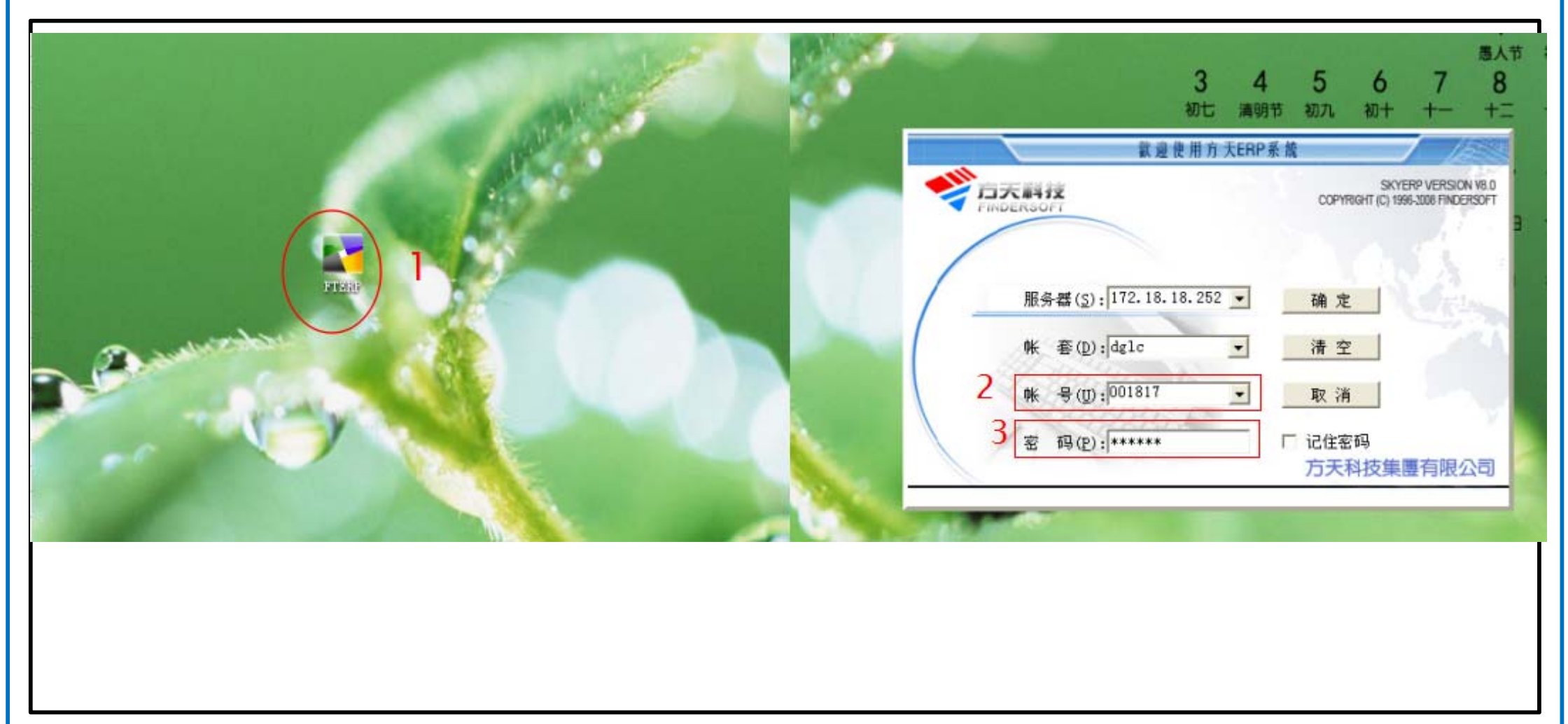

- 1、FTERP登录:在电脑的桌面(鼠标)双击FTERP图标;
- 2、(鼠标)点击更改账户;
- 3、然后再输入密码确定。

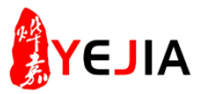

步骤:1、进入模块(2)

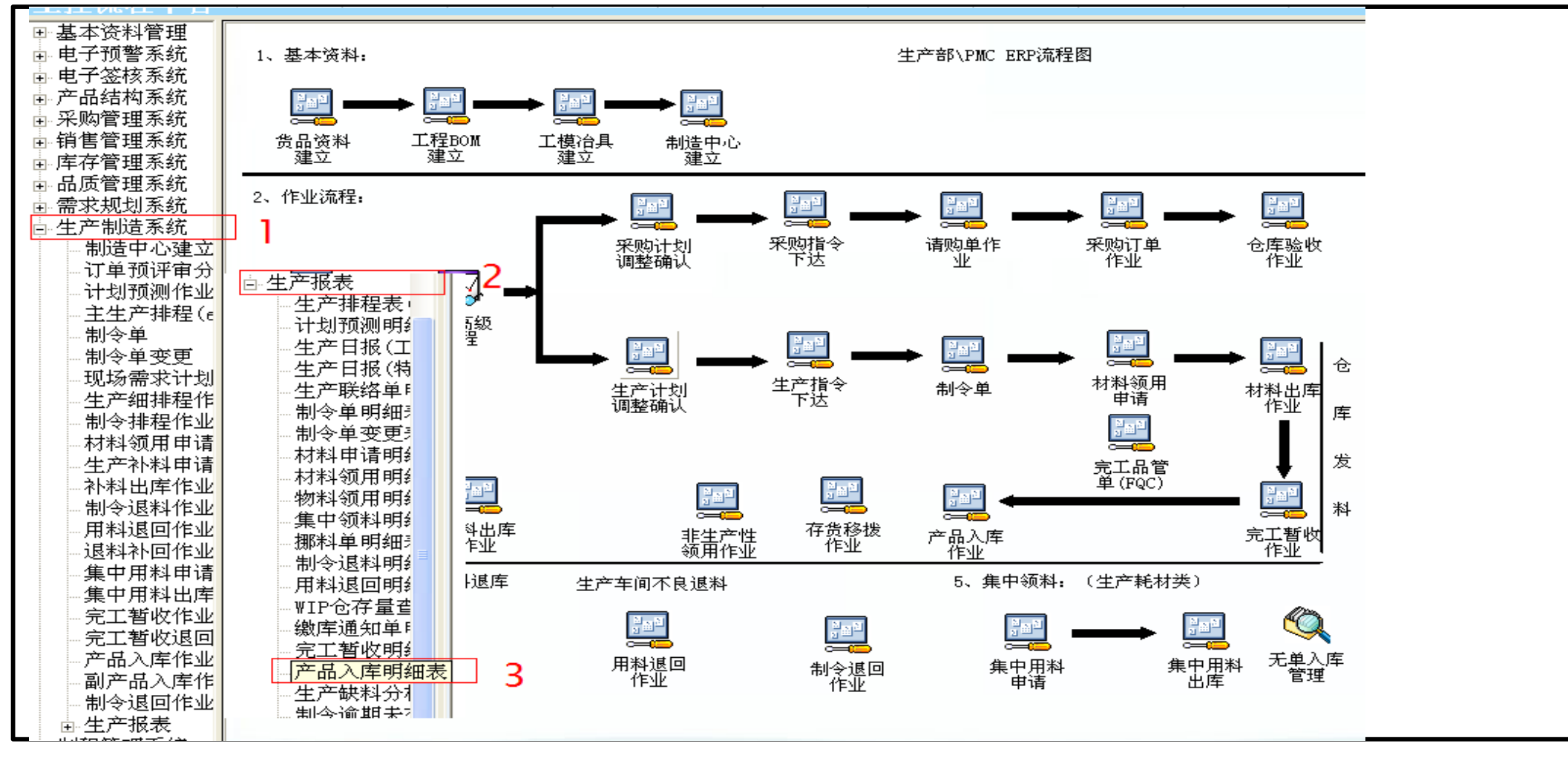

- 1、(鼠标)点击生产制造系统;
- 2、(鼠标)生产报表;
- 3、 (鼠标)再点击产品入库明细表。

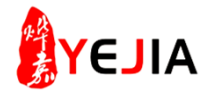

## 步骤:1、选择查询条件(3)

| 报奉日期,                                                                                                    |                | ⊧3+ W000 . | _      |          | 东莞烨嘉电子科;<br>产品入库明 | 技有限公司<br>J細表  |              |      | + 北東和       |             |                  |                |                      |        |   |
|----------------------------------------------------------------------------------------------------|----------------|------------|--------|----------|-------------------|---------------|--------------|------|-------------|-------------|------------------|----------------|----------------------|--------|---|
| 1645日期:                                                                                                    | →<br>入座日期   対戦 | ketua      | - 单根编号 | 制令单号     | 相称 包格             | 制造数量          | 入库教量         | 入库产品 | 1 300003003 | 10 10(4)(1) | 4P X206 11/P2    | 5              | R TRUBE PSEE JUREA 2 | CRUTER |   |
|                                                                                                    |                | - 14 701   | -74.00 | 1014 - 0 | 2400              | TT LOL DO LES | 2 (1900) and |      |             |             | 🚾 产品入店明約         | 1.麦薪法          |                      |        |   |
|                                                                                                    |                |            | 查询条件   |          |                   | E             | X            | -    | -           |             | 175h             | Listow         | Lutz                 |        |   |
|                                                                                                    |                |            | 入库日期   | 58       |                   |               |              | -    | -           |             | 名称               | 比较付            | 印刷                   | 大永     |   |
|                                                                                                    |                |            | 制令单号   | 8        | L                 |               |              |      |             | \$          | 人库里号             |                |                      |        |   |
|                                                                                                    |                |            | 产品编号组  | 2        | LL                |               |              | -    |             | 1           | 人库日期             | >=             | 2017-4-24            | 并且     |   |
|                                                                                                    |                |            | 销售单号约  | 5        | 1£                |               |              | -    | 库日期         | 过           | 过账日期             |                | 洗择相关内容               |        |   |
|                                                                                                    |                |            | 计划单号组  | 8        | 1E                |               |              | -    | -9-28       | 2016-5      | 单据别              | · ·            |                      |        |   |
|                                                                                                    |                |            | 制造中心   | 3        | IL                |               |              |      | -9-20       | 2016-1      | 单据编号             |                |                      |        |   |
|                                                                                                    |                |            | ☑ 是중물  | (示小计     |                   |               |              |      | -9-28       | 2010-       | 制令单号             |                |                      |        |   |
|                                                                                                    |                |            | - 小计分  | 組方式 ()   | ******            | Table D       |              | -    | -9-28       | 2016-9      | 排程单号             |                | 4                    |        |   |
|                                                                                                    |                |            | (• //4 | 14-9 C   | 917#5 ( //B       | r/~ da        |              | -    | -9-28       | 2016-9      | 销售/计划单号          |                |                      |        |   |
|                                                                                                    |                |            | ✓ 是否显  | 1示合计     |                   |               |              | -    | -9-28       | 2016-9      | 客户订单号            | 1              |                      |        |   |
|                                                                                                    |                |            |        |          | ▲ 确定              | ★取満           |              | -    | -9-28       | 2016-9      | 制造中心编号           | 象              | 1001                 | 并且     |   |
|                                                                                                    |                |            |        |          |                   |               |              | -    | -9-28       | 2016-9      | 日白海等条件。          | ( <del>.</del> | (                    | 1.1    | × |
|                                                                                                    |                |            |        |          |                   | 2             |              | -    | -9-28       | 2016-9      | 0K1H 900223K1T • |                |                      |        |   |
|                                                                                                    |                |            |        |          |                   | _             |              | -    | -9-28       | 2016-9      |                  |                |                      |        |   |
|                                                                                                    |                |            |        |          |                   |               |              | -    |             |             |                  |                |                      |        |   |
|                                                                                                    |                |            |        |          |                   |               |              | -    | -6-24       | 2015-6      |                  |                |                      | _      |   |
|                                                                                                    |                |            |        |          |                   |               |              | -    | 6-24        | 2015        | □ 在原有数据上         | 筛选             |                      | 5      |   |
| <ul> <li>Image: Control of the second second se</li></ul> |                |            |        |          |                   |               |              |      | -0-24       | 2010-6      |                  |                |                      | 1      |   |
| Q 查询条件                                                                                                    |                |            |        |          |                   |               |              |      | -10-6       | 2015-1      |                  |                | 🥻 清除 🛛 🗸 确定          | 🗙 取消   | 肖 |
|                                                                                                    |                |            |        |          |                   |               |              |      |             | 2010        |                  |                |                      |        |   |
|                                                                                                    |                |            |        |          |                   |               |              |      |             |             |                  |                |                      |        |   |

- 1、(鼠标)先点击查询条件;
- 2、(鼠标)点击确定;
- 3、(鼠标)点击过滤;
- 4、(鼠标)点击选择相关内容(注意选择一周,如: 2017-4-24至2017-4-30));
- 5、(鼠标)再点击确定。

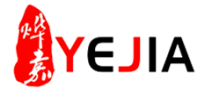

## 步骤:1、输出EXcel表格(4)

| 报表日期: 20   | 17-5-12   | 统计期间      |            |            | 东莞烨嘉电子<br>产品入<br>制表人: 江国3             | 子科技有限公司<br>库明细表<br><sup>娘</sup> | 1       |                 |
|------------|-----------|-----------|------------|------------|---------------------------------------|---------------------------------|---------|-----------------|
| 入库单号       | 入库日期      | 过账日期      | 单据编号       | 制令单号       | 规格                                    | て 制造数量                          | 入库数量    | 入库产品名称          |
| WF17041358 | 2017-4-24 | 2017-4-25 | MU17041139 | W017040525 | PA03750-Y521                          | 4000.00                         | 550.00  | 注塑成品/PA03750-15 |
| WF17041346 | 2017-4-24 | 2017-4-25 | MU17041125 | ¥017040525 | PA03750-Y521                          | 4000.00                         | 300.00  | 注塑成品/PA03750-Y5 |
| WF17041323 | 2017-4-24 | 2017-4-24 | MU17041103 | ¥017040525 | PA03750-Y521                          | 4000.00                         | 800.00  | 注塑成品/PA03750-Y5 |
| WF17041305 | 2017-4-24 | 2017-4-24 | MU17041088 | ¥017040525 | PA03750-Y521                          | 4000.00                         | 750.00  | 注塑成品/PA03750-Y5 |
| WF17041463 | 2017-4-26 | 2017-4-27 | MU17041211 | ¥017040558 | PA03750-Y511                          | 600.00                          | 50.00   | 注塑成品/PA03750-Y5 |
| WF17041463 | 2017-4-26 | 2017-4-27 | MU17041211 | ¥017040526 | PA03750-Y511                          | 4000.00                         | 550.00  | 注塑成品/PA03750-Y5 |
| WF17041380 | 2017-4-25 | 2017-4-25 | MU17041157 | ¥017040558 | PA03750-Y511                          | 600.00                          | 550.00  | 注塑成品/PA03750-Y5 |
| WF17041362 | 2017-4-24 | 2017-4-25 | MU17041143 | W017040526 | PA03750-Y511                          | 4000.00                         | 150.00  | 注塑成品/PA03750-Y5 |
| WF17041358 | 2017-4-24 | 2017-4-25 | MU17041139 | ¥017040526 | PA03750-Y511                          | 4000.00                         | 700.00  | 注塑成品/PA03750-Y5 |
| WF17041325 | 2017-4-24 | 2017-4-24 | MU17041105 | ¥017040526 | PA03750-Y511                          | 4000.00                         | 350.00  | 注塑成品/PA03750-Y5 |
| WF17041323 | 2017-4-24 | 2017-4-24 | MU17041103 | V017040526 | PA03750-Y511                          | 4000.00                         | 700.00  | 注塑成品/PA03750-Y5 |
| VF17041305 | 2017-4-24 | 2017-4-24 | MU17041088 | W017040526 | PA03750-Y511                          | 4000.00                         | 750.00  | 注塑成品/PA03750-Y5 |
| WF17041304 | 2017-4-24 | 2017-4-24 | MU17041087 | ¥017040526 | PA03750-Y511                          | 4000.00                         | 800.00  | 注塑成品/PA03750-Y5 |
| VF17041323 | 2017-4-24 | 2017-4-24 | MU17041103 | ¥017040479 | PA03750-Y351                          | 3520.00                         | 568.00  | 注塑成品/PA03750-Y3 |
| WF17041303 | 2017-4-24 | 2017-4-24 | MU17041086 | V017040479 | PA03750-Y351                          | 3520.00                         | 2112.00 | 注塑成品/PA03750-Y3 |
| VF17041303 | 2017-4-24 | 2017-4-24 | MU17041086 | V017040440 | PA03750-Y341                          | 3840.00                         | 504.00  | 注塑成品/PA03750-Y3 |
| WF17041337 | 2017-4-24 | 2017-4-25 | MU17041121 | ¥017040527 | PA03750-Y331                          | 4000.00                         | 1400.00 | 注塑成品/PA03750-Y3 |
| WF17041314 | 2017-4-24 | 2017-4-24 | MU17041096 | ¥017040527 | PA03750-Y331                          | 4000.00                         | 1000.00 | 注塑成品/PA03750-Y3 |
| VF17041303 | 2017-4-24 | 2017-4-24 | MU17041086 | ¥017040527 | PA03750-Y331                          | 4000.00                         | 1000.00 | 注塑成品/PA03750-Y3 |
| VF17041337 | 2017-4-24 | 2017-4-25 | MU17041121 | ¥017040480 | PA03750-Y321                          | 4000.00                         | 1400.00 | 注塑成品/PA03750-Y3 |
| VF17041314 | 2017-4-24 | 2017-4-24 | MU17041096 | ¥017040480 | PA03750-Y321                          | 4000.00                         | 1000.00 | 注塑成品/PA03750-Y3 |
|            |           |           |            |            | · · · · · · · · · · · · · · · · · · · | - ( <u>1212</u> , 22),          |         | 195 and in PR   |

## 1、(鼠标)点击右键输出EXcel表格;

## 

## 步骤:1、入库金额汇总(5)

|     |       |        |      |              |       |             |      |     |       | Ē        | ᅕ品      | 入库      | 明细      | 表      |        |       |                             |
|-----|-------|--------|------|--------------|-------|-------------|------|-----|-------|----------|---------|---------|---------|--------|--------|-------|-----------------------------|
| 入唐  | 单号    | 入库     | 日だ   | 单振           | 编号    | 制           | 令单   | -   | 规格    | <i>'</i> |         | 制造数量    | 入库数日    | 单价     | 金額     | 6     | 入库产品名称 颜色 产品名称              |
| WF1 | 70415 | 12017  | -4-2 | 10017        | 70412 | SWO:        | 1704 | 054 | ZGSKO | 02-I     | /按键     | ******* | 27720.0 | 0.09   | 2560   | .13   | 注塑半成品/ZGSK002 注塑半成品         |
| WF1 | 70415 | 12017  | -4-2 | 1MU17        | 70412 | SWO:        | 1704 | 031 | SIG机制 | 伸/z      | GSIGOOI | ******  | 1200.0  | 0.66   | 787    | . 27  | 注塑半成品/SIG机种/注塑半成品           |
| WF1 | 70415 | 12017  | -4-2 | 1MU17        | 70412 | SWO:        | 1704 | 031 | SIG机利 | 伸/z      | GSIG001 | ******  | 3600.0  | 0.66   | 2361   | . 82  | 注塑半成品/SIG机种/注塑半成品           |
| WF1 | 70415 | 2017   | -4-2 | 1MU17        | 70412 | SWO:        | 1704 | 048 | ZGSKO | 01-I     | /外壳     | ******  | 24291.0 | 0.10   | 2492   | . 74  | 注塑半成品/ZGSK001 注塑半成品         |
| WF1 | 70415 | 2017   | -4-2 | 10017        | 70412 | €₩O:        | 1704 | 031 | SIG机和 | 伸/Z      | GSIG001 | ******  | 4200.0  | 0.66   | 2755   | i. 45 | 注塑半成品/SIG机种/注塑半成品           |
| WF1 | 70415 | 2017   | -4-2 | 10017        | 70412 | έ₩O:        | 1704 | 043 | 120LE | D3A9     | 7020-3- | ******  | 7200.0  | 0.46   | 3317   | . 50  | 注塑半成品/120LE03,注塑半成品         |
| WF1 | 70415 | 2017   | -4-2 | 10017        | 70412 | €¥O:        | 1704 | 054 | ZGSKO | 02-I     | /按键     | ******  | 22680.0 | 0.09   | 2094   | . 65  | 注塑半成品/ZGSK002 注塑半成品         |
| WF1 | 70415 | 2017   | -4-2 | 10017        | 70412 | (WO)        | 1704 | 001 | AW222 | 04-1     | 1F      | 1950.00 | 840.0   | 0.88   | 742    | . 31  | 注塑成品/AW22204-1 注塑成品/        |
| WF1 | 70415 | 2017   | -4-2 | <u>{MU17</u> | 70412 | WO:         | 1704 | 034 | PA036 | 03-Y     | 181     | 6000.00 | 322.0   | 0.88   | 284    | . 07  | PA03603-Y181/CHUTEPA03603-Y |
| WF1 | 70415 | 52017· | -4-2 | (MU17        | 70412 | 28¥0;       | 1704 | 034 | PA037 | 50-Y     | 101/91  | 3000.00 | 60.0    | 0 4.96 | 297    | . 81  | 注塑半成品/PA03750 注塑半成品         |
| WF1 | 70415 | 52017  | -4-2 | 8MU17        | 70412 | 28W03       | 1704 | 043 | 120LE | D3A9     | 7020-3  | ******  | 9800.0  | 0.46   | 4515   | i. 49 | 注塑半成品/120LE03.注塑半成品         |
| WF1 | 70415 | 52017  | -4-2 | 8MU17        | 70412 | 28WO:       | 1704 | 049 | SIG机  | 钟/Z      | GSIG001 | *****   | 7200.0  | 0.66   | 4723   | 64    | 注塑半成品/SIG机种/注塑半成品           |
| WF1 | 70415 | 52017  | -4-2 | 8MU17        | 70412 | 28WO3       | 1704 | 034 | PA037 | 50-Y     | 101/91  | 3000.00 | 45.0    | 0 4.96 | 223    | 3.35  | 注塑半成品/PA03750 注塑半成品         |
| WF1 | 70415 | 52017  | -4-2 | 8MU17        | 70412 | 28WO3       | 1704 | 034 | PA037 | 50-Y     | 101/91  | 3000.00 | 195.0   | 0 4.96 | 967    | . 87  | 注塑半成品/PA03750 注塑半成品         |
| WF1 | 70415 | i€2017 | -4-2 | 8MU17        | 70412 | \$¥03       | 1704 | 034 | PA037 | 50-Y     | 101/91  | 3000.00 | 39.0    | 0 4.96 | 193    | 3.57  | 注塑半成品/PA03750 注塑半成品         |
| WF1 | 70415 | 62017  | -4-2 | 8MU17        | 70412 | 9WO:        | 1704 | 049 | SIG机和 | 钟/Z      | GSIG001 | ******  | 2520.0  | 0.66   | 1653   | 3.27  | 注塑半成品/SIG机种/注塑半成品           |
| WF1 | 70415 | 62017  | -4-2 | 8MU17        | 70412 | States (WO) | 1704 | 948 | ZGSKO | 01-I     | /外壳     | ******  | 25680.0 | 0.10   | 2635   | i. 28 | 注塑半成品/ZGSK001 注塑半成品         |
| WF1 | 70415 | 62017  | -4-2 | 8MU17        | 70412 | SMO:        | 1704 | 054 | ZGSKO | 02-I     | /按键     | ******  | 23218.0 | 0.09   | 2144   | . 34  | 注塑半成品/ZGSK002 注塑半成品         |
| WF1 | 70415 | i€2017 | -4-2 | EMU17        | 70412 | Stero:      | 1704 | 100 | AW222 | 04-1     | 1F      | 1950.00 | 270.0   | 0.88   | 238    | 8.60  | 注塑成品/AW22204-1 注塑成品/        |
| WF1 | 70415 | 12017  | -4-2 | 8MU17        | 70413 | (WO)        | 1704 | 054 | ZGSKO | 02-I     | /按键     | ******  | 40140.0 | 0.09   | 3707   | . 20  | 注塑半成品/ZGSK002 注塑半成品         |
| WF1 | 70415 | 82017  | -4-2 | 8MU17        | 70413 | (WO)        | 1704 | 048 | ZGSKO | 01-I     | /外壳     | *****   | 36759.0 | 0 0.10 | 3772   | . 21  | 注塑半成品/ZGSK001 注塑半成品         |
| WF1 | 70415 | 82017  | -4-2 | EMU17        | 70413 | (WO:        | 1704 | 048 | ZGSKO | 01-I     | /外壳     | ******  | 36037.0 | 0 0.10 | 3698   | 3.12  | 注塑半成品/ZGSK001 注塑半成品         |
| WF1 | 70415 | 82017  | -4-2 | EMU17        | 70413 | (WO:        | 1704 | 054 | ZGSKO | 02-I     | /按键     | ******  | 15534.0 | 0.09   | 1434   | . 67  | 注塑半成品/ZGSK002 注塑半成品         |
| WF1 | 70415 | 82017  | -4-2 | EMU17        | 70413 | (WO:        | 1704 | 048 | ZGSKO | 01-I     | :/外壳    | ******  | 6105.0  | 0 0.10 | 626    | 5.50  | 注塑半成品/ZGSK001 注塑半成品         |
| WF1 | 70415 | 2017   | -4-2 | 9W017        | 70404 | 9¥0:        | 1704 | 049 | SIG机  | 钟/Z      | GSIG001 | ******  | 4701.0  | 0.66   | 3084   | .14   | 注塑半成品/SIG机种/注塑半成品           |
|     |       |        |      |              |       |             |      |     |       |          |         |         | 3       | 合计:    | 312455 | . 51  |                             |
| •   |       |        |      |              |       |             |      |     |       |          |         |         | ¥       |        |        |       |                             |

1、先查找单价; 2、然后核算金额; 3、再全部汇总,再把相关数据填入指定的经营周报里。

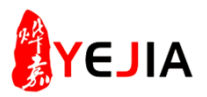

## 步骤:2、机器运行时间统计表(1)

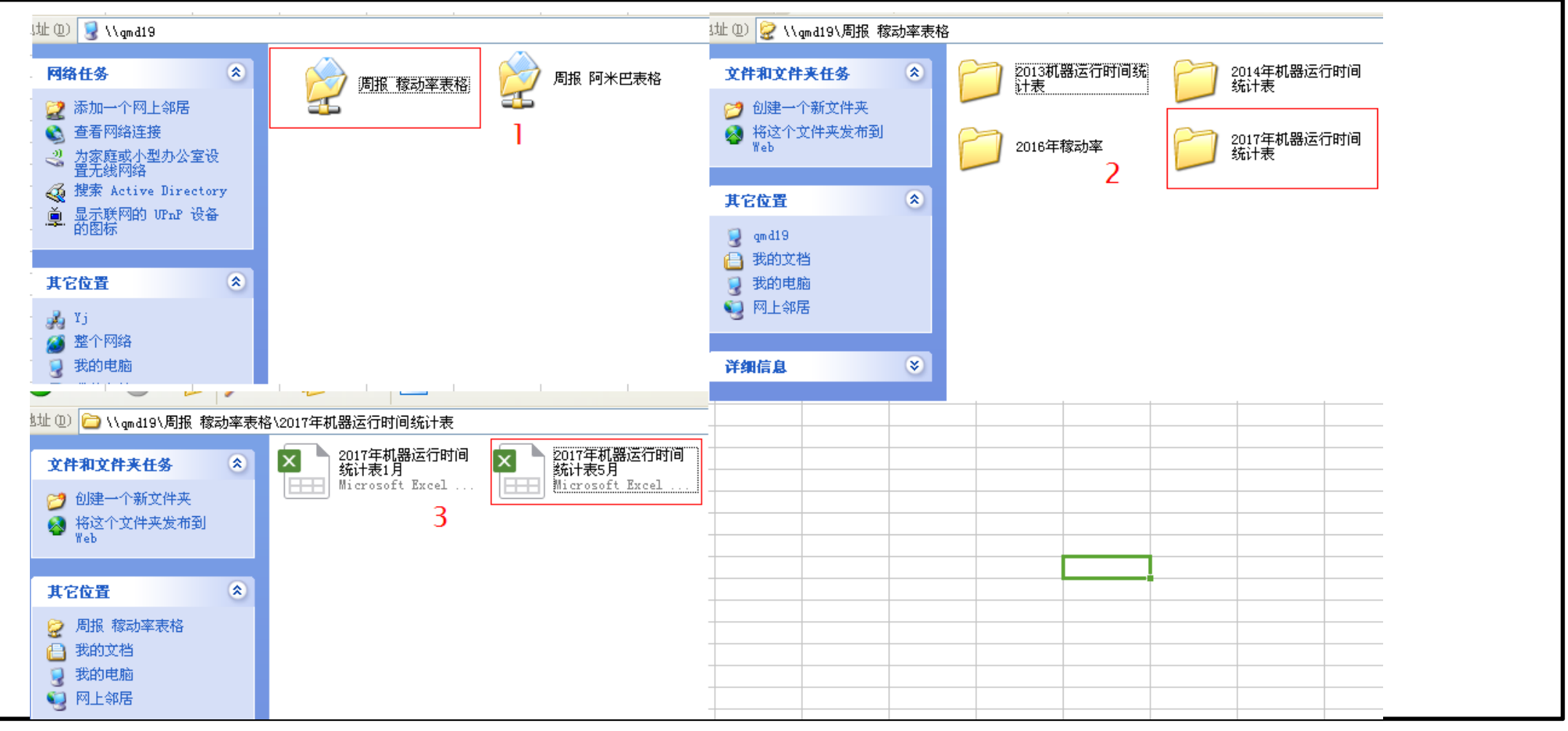

- 1、运行qmd19,进入周报稼动率表格文件夹;
- 2、(鼠标)点击2017年机器运行时间统计表文件夹;
- 3、打开2017年机器运行时间EXcel表格。

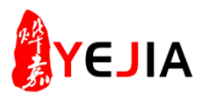

## 步骤:2、机器运行时间统表(2)

|                    |          |               |               |           |         | F     | É4         | 17    | 生        | 间/       | 珊             | E机            | L¥            | 影技            | 行     | ŕŀ      | 伯    | 统             | ìł            | 表    |         |      |         |          |          |       |               |     |        |            |            |             |          |           |                  |            | 5月        | 份         | 无尘         | (车)              | ΠA        | 班枝        | 肌器       | 駻         | 常問        | 时间      | 统         | H          |          |          |            |          |           |          |          |
|--------------------|----------|---------------|---------------|-----------|---------|-------|------------|-------|----------|----------|---------------|---------------|---------------|---------------|-------|---------|------|---------------|---------------|------|---------|------|---------|----------|----------|-------|---------------|-----|--------|------------|------------|-------------|----------|-----------|------------------|------------|-----------|-----------|------------|------------------|-----------|-----------|----------|-----------|-----------|---------|-----------|------------|----------|----------|------------|----------|-----------|----------|----------|
| k. HTF250#1        | 12       |               |               |           |         |       | <u>u</u> _ |       |          |          | 1-7-          | - 7           | чн            | H ~~          |       |         |      | -71           |               | -1-2 | -       |      |         |          |          |       |               |     |        | 1          |            |             |          |           |                  |            |           |           |            |                  |           |           |          |           |           |         |           |            |          |          |            | 作成       | 50        | 捐录       | ελ:      |
|                    | T T      |               |               | Т         | Τ       |       |            |       |          |          |               |               |               | Т             |       |         | Ι    |               | Т             | Т    | Τ       |      | Т       | Γ        |          |       |               | Т   |        | 1          | -          |             |          |           |                  |            | -         |           |            |                  |           |           |          |           |           |         | -         |            | -        | .,       |            |          | -         |          |          |
| 日期                 | 1        | 2             | 3 4           | 5         | 6       | 7     | 8          | 9     | 10       | 11       | 12            | 13 1          | 14 ]          | 15 1          | 6 1   | 7 18    | 19   | 20            | 21 2          | 22 2 | 3 24    | 4 25 | 26      | 27       | 28       | 29    | 30 3          | 31  | 合计     | ac.28      | t          |             |          | , ,       |                  | 1.1        | ,         |           | и в        |                  |           | 2 0       |          |           |           |         |           |            |          |          |            |          |           |          |          |
|                    | +        | -             | +             | +         | +       | +     | -          |       | $\vdash$ | $\vdash$ | +             | +             | +             | +             | +     | -       | +    | +             | +             | +    | +       | +    | +       | +        | $\vdash$ |       |               | +   |        | KRASE      |            | 5 8         |          |           | 0.5              | 1          |           | ; 6       | 5 1        |                  |           | 11 2      |          |           |           |         | -         |            | Ť,       |          |            |          |           |          | 6 34     |
| 作时间                |          | 11.2          | ալո           | 1.1.1     | 112     | Ļ.,   | Ļ          |       | u        |          | 11.9          | 11.9          | 12            | , 1           | • 11  | ,       |      |               |               | _    |         |      | 1       |          |          |       |               | _   | 140    | THE PERSON | T          |             |          |           |                  | t.         |           |           |            |                  |           |           |          |           |           |         | Ť         |            | t        |          |            |          |           |          |          |
| 动率                 |          |               | 填             | $\lambda$ | 相       | 羙     | 内          | 名     | F.       |          |               |               |               |               | -     |         |      |               |               |      | _       |      |         |          |          |       |               |     | 0.04   | aver .     | Ħ          |             | , i      | 15 0      |                  | t.         | 11        |           |            | 1.5              | 45        | 17 18     |          |           |           | ,       |           |            | t        |          |            | ,        | ľ,        |          | 4 12     |
| 41-1-84            |          |               | <u>. n n:</u> | 1         | 1 11.11 | 1     | 4.00       | 10.95 |          | 11.71    |               |               |               | - 11 - 1      | 2 10. |         | 1.04 |               |               | -    | 1 1.1   |      | 1.0     | 0.01     |          | 5.01  |               |     | 0.0    | HERE       | t          |             |          |           |                  | t.         |           |           |            |                  |           | 11 4      |          |           |           | Ť,      | Ť         |            | Ť,       |          |            |          | Ť,        |          | 6 11     |
| 射出数                | $\vdash$ | $\rightarrow$ | +             | +         | ┢       | ┢     | -          |       | $\vdash$ | $\vdash$ | $\rightarrow$ | $\rightarrow$ | $\rightarrow$ | $\rightarrow$ | -     | +       | +    | $\rightarrow$ | $\rightarrow$ | +    | +       | +    | ┢       | ┢        | $\vdash$ |       | $\rightarrow$ | +   | (      | - SREER    | t          |             | i.       |           |                  | t.         |           | ÷.        |            |                  | 1.6       | 1 3       |          |           |           | Ĺ.      | Ť         |            | t,       |          |            |          | 1.        |          | 4 14     |
| 均周期(秒)             | <0100    | CTV 0         |               | re erv    | ONCT Y  | CIV 9 | -CEV 0     | CIV 9 | CT 10    | -CEV 0   | crve          |               | 210 K         | 11.0          | vo-cu | - PHONY |      | CEV 04        | 11.0 KD       | 1110 |         |      | SHOCK V | 0.000    | GIVE     | CIV 9 | CIVO C        | 719 | #DIV/0 | SHER       |            |             |          |           |                  | 4          | 10        | 4 4       | 4,         | D <sub>e</sub> 2 | 1.1       |           | <b>h</b> |           |           |         | -         |            | T,       |          |            |          |           |          | 0 11     |
| 横次封                |          |               |               | Т         |         |       |            |       |          |          |               |               |               | Т             |       |         |      |               |               | Т    |         |      | Т       |          |          |       |               |     |        | -          |            |             | 0.5      |           |                  | 開          | 歹         | 7         | ¥,         | <b>X</b> 3       | X.        | 陆         | Z        |           |           |         | -         |            | 1        |          |            |          |           |          | 0 24     |
| 1960/202           | $\vdash$ | -             | +             | +         | +       | +     |            |       | $\vdash$ | $\vdash$ | +             | +             | +             | +             |       |         | +    | +             | +             | +    | +       | +    | +       | +        | $\vdash$ |       |               | +   |        |            |            | 8 48        | 4        | 60 25     | 1 141            |            | 108       |           | 8 7.8      | 148              | 158       | 38 35     |          |           | H         |         |           |            |          | ,        |            |          |           |          | 0 1879   |
| 科次数                |          | _             | _             | +         | -       | -     |            |       |          |          | $\rightarrow$ | $\rightarrow$ | $\rightarrow$ | _             |       | _       |      |               | $\rightarrow$ | _    | _       | _    | +       |          |          |       |               | _   | (      | 148        |            | 0 0         |          |           |                  |            | 0         | 1 2       | 1 14       | ,                |           | 0 1       | 8 20     | 1 0       |           |         |           |            |          | ,        |            |          |           |          |          |
| 與模时间               |          |               |               |           |         |       |            |       |          |          |               |               |               |               |       |         |      |               |               |      |         |      |         |          |          |       |               |     | (      | .76        |            | 0 0         |          | 0 0       | 1                | 0          | 0 0       | 03 (      | 2.5        |                  | 0         | 0 2       |          | 0         |           | 0       | 0         |            |          |          |            |          |           | 0        |          |
| 味いた何               |          |               |               |           |         |       |            |       |          |          |               |               |               |               |       |         |      |               |               |      |         |      |         |          |          |       |               |     |        | 5.82       |            | 3 43        | 40 3     | 1.5 29.   | 5 14.5           | 40         | 18.5      |           | 1 55       |                  | 0         | 1 4       | 4 1      | 0         |           | 0       | 0         |            | 0        | 0        |            | 0        | 0         | 0        | 0 12     |
| 생아티미               | $\vdash$ | -             | +             | +         | +       | +     | -          |       | $\vdash$ | $\vdash$ | +             | +             | +             | +             | +     | -       | +    | +             | +             | +    | +       | +    | +       | +        | $\vdash$ |       |               | +   | (      | 1. 教育注意    |            | 1 2         | 1        | 2 0       | 0                | 1          | 3         |           | 3 8        | 1                | 1         | 1 1       |          |           |           |         |           |            |          |          |            |          |           |          | . 2      |
| 机时间                |          |               | _             | +         |         | 1     |            |       |          |          |               | $\rightarrow$ | _             | _             |       |         |      |               | _             | _    | $\perp$ |      | 1       |          |          |       |               | _   | (      | 1. 资料注意    | 0          | 1 2         | 1        | 2 0       | 0                | 1          | 3         | : :       | 3 6        | 1                | 1         | 1 1       | 1 1      |           | 0         | 0       | 0         | 0 0        | 0        | 0        |            | 0        | 0         |          | 0 27     |
| 异常时间               |          |               |               |           |         |       |            |       | ١.       |          |               |               |               |               |       |         |      |               |               |      |         |      |         |          |          |       |               |     | 57.5   | <u>क</u> व | +46.00 123 | 1.50 206 00 | 99.30 12 | 2.00 185  | 50 1157.0        | 0 129.00 1 | 152 00 90 | 2.50 0.00 | 1.00 90.30 | 173.00           | 175.00 74 | 00 55.0   | 60 50.7  | 0.00      | E.00      | 0.00    | 0.00 0    | 00 0.00    | 0.00     | 0.00     | 1.00 0.    | 0.00     | 0.00      | 0.00 0   | 00 2362  |
| 49.1.4.271.000     | 1        | -             | <u> </u>      | 1         | 10      |       |            |       | Ľ.       |          | -             | -             | 1             | 1             |       | Ľ       | 1    |               | 1             | 1    | 1       |      | 1       | 1        | Ľ        |       |               | -   |        |            |            |             |          |           |                  |            | - 5       | 月         | 分无         | 尘?               | 乍间        | ]AJ       | 近成       | <b>ù型</b> | 日和        | 家式      | 摔         |            |          |          |            |          |           |          |          |
| 異的问题               | $\vdash$ | -             | +             | +         | +       | +     | -          | 3     | $\vdash$ | $\vdash$ | $\rightarrow$ | +             | +             | +             |       | -       | +    | $\vdash$      | +             | +    | +       | +    | +       | +        | $\vdash$ |       | -             | +   | 3      | $\sim$     | 1          | 2 3         | +        | 5 6       | 7                | 1          | 9         | 10 1      | 1 12       | в                | 14        | 15 1      | 6 17     | 11        | 39        | 28      | 21 7      | 12 29      | 28       | 25       | 26 2       | 28       | з         | 30 3     | n ex     |
| 机器的问题              |          |               |               |           |         |       |            |       | 12       |          |               |               |               |               |       |         |      |               |               |      |         |      |         |          |          |       |               |     | 0.5    |            | ***** :23  | 1.5 209.0   | 2:2.5 (9 | 0.1 136   | 5 528.0          | 180.0      | 199.0 21  | 8.5 204   | 1 221.2    | 139.0            | 37.8 23   | 8.0 343   | 4 38.    | 1 312.0   | 312.0     | 012.0 S | 112.0 317 | 2.0 212.1  | 0 012.0  | 212.0 21 | 2.0 512    | 0 212.0  | 312.0 3   | 12.0 313 | 2.0 7399 |
| 树前颜                |          |               |               |           |         |       |            |       |          |          |               |               |               |               |       |         |      |               |               |      |         |      |         |          |          |       |               |     | (      | · -        | ***** 218  | 6.0 364.0   | 264.0 25 | 2.0 156   | 0 544.0          | 228.0      | 06.0 De   | £ 0 254   | 1.0 340.1  | 144.0            | 55.0 27   | 6.0 216   | 2 288    | 0 312.0   | 312.0     | D12.0   | 12.0 21   | 1.0 212.1  | 8 212.0  | 212.0 21 | 12.0 313   | 0 212.0  | 312.0     | 12.0 213 | 2.0 1948 |
| ACCESSION OF CARES | $\vdash$ | +             | +             | +         | +       | -     |            |       |          | $\vdash$ | +             | +             | +             | +             |       |         | +    | $\vdash$      | +             | +    | +       | +    | +       | $\vdash$ | $\vdash$ |       | +             | +   |        | 1 1000     | a. n 8     | 01 23 2     | 8.9      | 1.48 EL 1 | 8 <del>8</del> 8 | 80.24      | 11.96 93  | . 8 17    | 36 52.2    | 5.3              | 87.84 B   | i.26 III. | 3 90.9   | 94 100.0  | 61.00. PK | 100, 15 | 00.04107  | . 04 100.1 | N 100.05 | 101.0410 | 10. IN 100 | 05,000.0 | 100.001   | 00.04.00 | 1.05 52  |
| 周机时间               |          |               |               |           | 1       |       |            |       | 63       | 15       |               |               |               | 3 1           | 3     |         | 1    |               |               |      |         |      | 1       | 1        |          |       |               |     | 5.5    |            | <. N 18    | 8 6.0       | 6.38     | .91 41    | 8 6.7            | 18.74      | 1.06 7    | 1.79 65   | 4 23 9     | 4.8              | 4.55 3    | 3 3.      | n 83.9   | H 109.9   | ALC: N    | 170. IN | 00.04UF   |            | 810.9    | 101.041  | 0. IN 19   | 94101.0  | 4(75. PV) | 0.0400   | 1.01 21  |

- 1、填入相关内容;
- 2、自动生成数据。

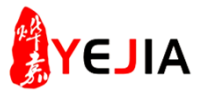

## 步骤:3、机台稼动率(1)

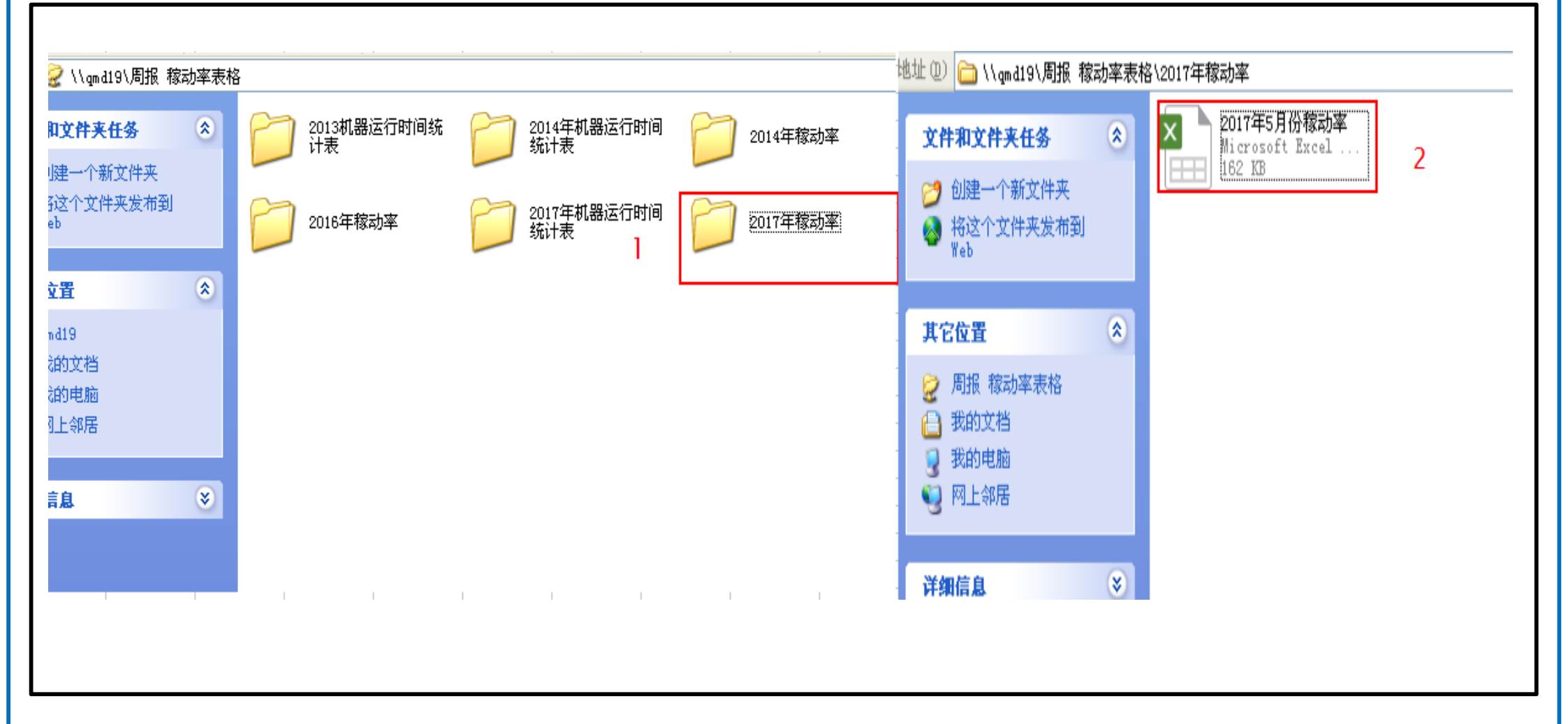

- 1、(鼠标)点击稼动率文件夹;
- 2、(鼠标)再点击2017年月份稼动率EXcel表格。

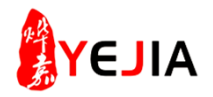

## 步骤:3、机台稼动率汇总(2)

|                    |        |        | 5月份/    | ı班     |        |              |         |        |     |           |        | ų,     | 5月份Bi  | 斑      |         |        |        |        |
|--------------------|--------|--------|---------|--------|--------|--------------|---------|--------|-----|-----------|--------|--------|--------|--------|---------|--------|--------|--------|
|                    |        |        |         |        |        |              |         |        |     |           |        |        |        |        |         |        |        |        |
| 日期<br>项目           | 8      | 9      | 10      | 11     | 12     | 13           | 14      | 습计     |     | 日期<br>項目  | 8      | 9      | 10     | 11     | 12      | 13     | 14     | 습计     |
| 1、標的问题             | 0      | 3      | 0       | 24.4   | 0.5    | 0            | 0       | 27.9   |     | 1、標的问题    | 0      | 9.5    | 22.5   | 23     | 11.5    | 13     | 1.5    | 81     |
| 2、机器的问题            | 2      | 0      | ىلد ھىل | 25     | ± h    | -010         | 121     | 15.5   |     | 2、机器的问题   | 10     | 4.5    | 2      | 0.5    | 1.5     | 2      | 2      | 22.5   |
| 3、材料的问题            | 0      | 0      | 149     | 人招,    | 具八     | <b>不</b> 不/拍 | N.      | 0      |     | 3、材料的问题   | ٥      | 0      | ٥      | 0      | 0       | 0      | 0      | 0      |
| 4、调机时间             | 0      | 3.5    | 10      | 17     | 2      | 1.5          | 6.5     | 40.5   |     | 4、调机时间    | 2      | 4      | 8.5    | 16.5   | 10      | 1.5    | 3.5    | 46     |
| 5、试想时间             | 0      | 0      | 0       | 0      | 0      | 0            | 0       | 0      |     | 5、试模时间    | ٥      | ٥      | 0      | 5.5    | 3.5     | 0      | 0      | 9      |
| 6、換 <b>慎时间</b>     | 0      | 0.5    | 2       | 6.5    | 3      | 1.5          | 1.5     | 15     |     | 6、换模时间    | 0.5    | 0.5    | 0.5    | 1.5    | 3       | 0      | 0.5    | 6.5    |
| 7、按料时间             | 0      | 0      | 1.5     | 4      | 2      | 0.5          | 1       | 9      |     | 7、换料时间    | ٥      | ٥      | ٥      | 1.5    | 0.5     | 0      | 0.5    | 2.5    |
| 8、开机时间             | 0      | 2.5    | 4.5     | 4.5    | 1      | 0.5          | 1       | 14     |     | 8、开机时间    | 0      | 0      | 1.5    | 1      | 1.5     | 0      | 1      | 5      |
| 9、无 <del>计</del> 划 | 84     | 108    | 72      | 48     | 71.9   | 168          | 156     | 707.9  |     | 9、无计划     | 96     | 107    | 84     | 60     | 72.5    | 180    | 168    | 767.5  |
| 10、其它              | 43     | 0      | 0       | 2.1    | 1.4    | 1            | 0       | 47.5   |     | 10、其它     | 46.5   | 0      | 0      | 2      | 1.4     | 1      | 0      | 50.9   |
| 11、保养              | 0      | 0      | 0.5     | 0      | 2.5    | 0            | 0       |        |     | 11、保养     | 0      | 0      | 0      | 0      | 0       | 0      | 0      |        |
| 12、干燥              | 0      | 35.5   | 0       | 1      | 5.5    | 0            | 0       |        |     | 12、干燥     | 0      | 36     | 0      | 5.4    | 0       | 0      | 0      |        |
| 合 计                | 129.00 | 153.00 | 93.50   | 108.00 | 90.80  | 173.00       | 175.00  | 922.3  |     | 合 计       | 155.00 | 161.50 | 119.00 | 116.90 | 105.40  | 197.50 | 177.00 | 1032.3 |
|                    |        |        |         |        |        |              |         |        |     |           |        |        |        |        |         |        |        |        |
| 生产时间(H)            | 183.0  | 159.0  | 218.5   | 204. 0 | 221.2  | 139.0        | 137.0   | 1261.7 |     | 生产时间(3)   | 157.0  | 150.5  | 193.0  | 195.1  | 206.6   | 114.5  | 135.0  | 1151.7 |
| 计划并机时间(国)          | 228.0  | 204.0  | 240.0   | 264.0  | 240.1  | 144.0        | 156.0   | 1476.1 |     | 计划并机时间(3) | 216.0  | 205.0  | 228.0  | 252.0  | 239.5   | 132.0  | 144.0  | 1416.5 |
| 相对称动率%             | 80.3%  | 77.9%  | 91.0%   | 77.3%  | 92.1%  | 96.5%        | 87.8%   | 85.5%  |     | 相对穆动率%    | 72.7%  | 73.4%  | 84.6%  | 77.4%  | 86.3%   | 86.7%  | 93.8%  | 81.3%  |
| 绝对稼动车%             | 58.7%  | 51.0%  | 70.0%   | 65.4%  | 70.9%  | 44.6%        | 43.9%   | 57.8%  |     | 绝对稼动率%    | 50.3%  | 48.2%  | 61.9%  | 62.5%  | 66.2%   | 36.7%  | 43.3%  | 52.7%  |
| 持有工时               | 312.0  | 312.0  | 312.0   | 312.0  | 312.0  | 312.0        | 312.0   | 2184.0 |     | 持有工时      | 312.0  | 312.0  | 312.0  | 312.0  | 312.0   | 312.0  | 312.0  | 2184.0 |
| 最大稼动时间             | 312.0  | 312.0  | 312.0   | 312.0  | 312.0  | 312.0        | 312.0   | 2194.0 |     | 最大稼动时间    | 312.0  | 312.0  | 312.0  | 312.0  | 312.0   | 312.0  | 312.0  | 2184.0 |
| 机器稼动率              | 58.7%  | 51.0%  | 70.0%   | 65.4%  | 70.9%  | 44.6%        | 43.9%   | 57.8%  |     | 机恭称动率     | 50.3%  | 48.2%  | 61.9%  | 62.5%  | 66.2%   | 36.7%  | 43.3%  | 52.7%  |
|                    |        |        |         |        |        |              |         |        |     |           |        |        |        |        |         |        |        |        |
|                    |        | A班     | 生产时     | 间(H)   | 1261.7 |              |         |        |     |           |        | B班     | 生产时    | 司(H)   | 1181.70 |        |        |        |
|                    |        |        | 计划开制    | [时间(H) | 1497   | 보험다          | #行      | 核質     | 5/1 | ~ 岜2      |        |        | 计划开机   | 时间(H)  | 1416.5  |        |        |        |
|                    |        |        | 相对移     | 家动率%   | 85%    | - /332       | er 14 . | ~ 74   | 1   |           |        |        | 相对移    | 动率%    | 81%     |        |        |        |
|                    |        |        | 绝对穆     | 动率%    | 58%    |              |         |        |     |           |        |        | 绝对穆    | 动率%    | 53%     |        |        |        |
|                    |        |        |         | 合计     | 生产时    | (H) [N]      | 2413.40 |        |     |           |        |        |        |        |         |        |        |        |
|                    |        |        |         |        | 计划开制   | 飞时间(H)       | 2892.6  |        |     |           |        |        |        |        |         |        |        |        |
|                    |        |        |         |        | 相对相    | 家动率%         | 83%     |        |     |           |        |        |        |        |         |        |        |        |
|                    |        |        |         |        | 绝对和    | 家动率%         | 55%     |        |     |           |        |        |        |        |         |        |        |        |

- 1、将相关内容填入表格内;
- 2、各班进行分类汇总。

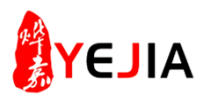

## 步骤:4、数据来源(1)

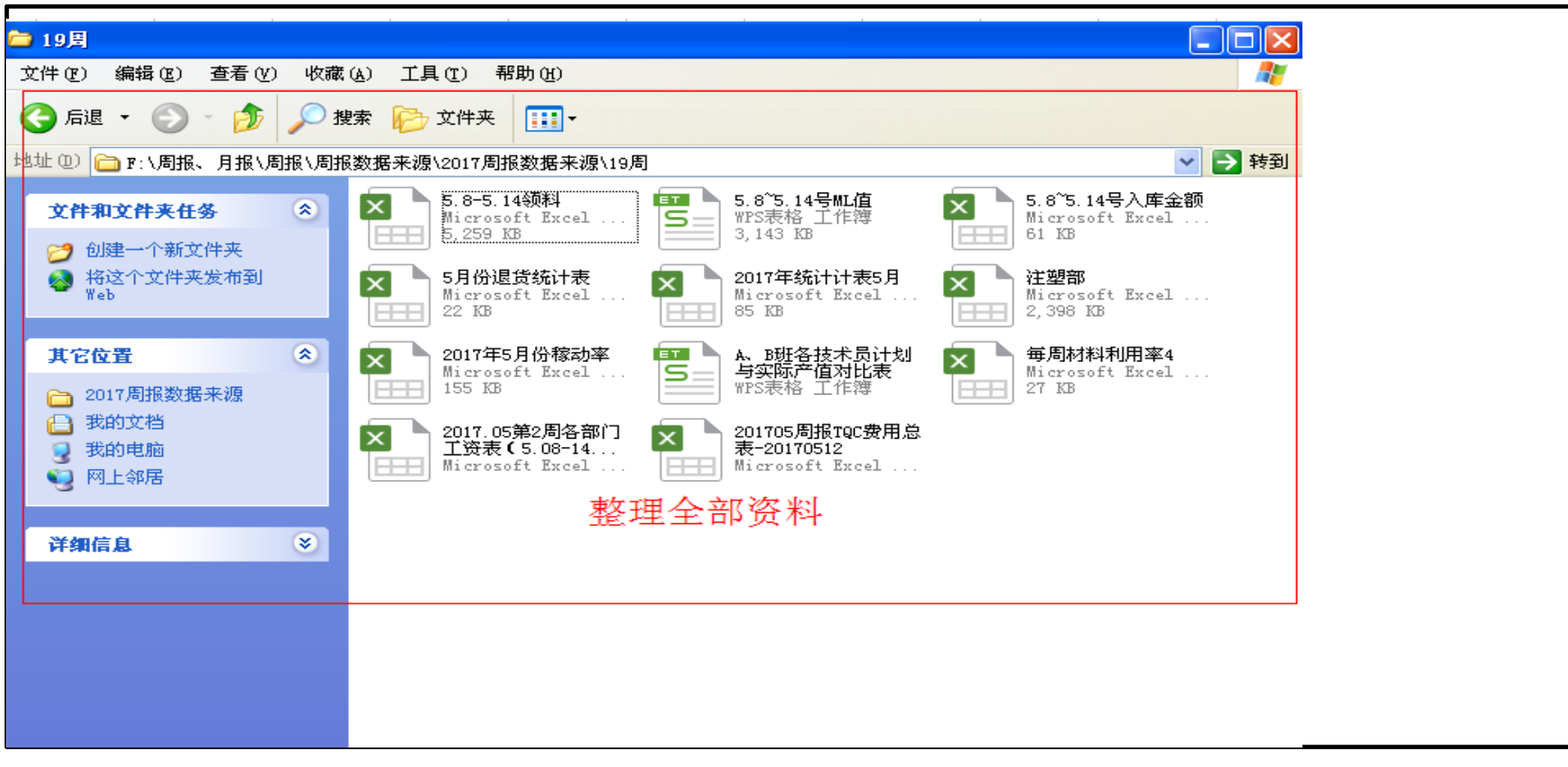

## 1、(鼠标)点击我的电脑(F盘),进入周报数据来源文件夹,打开2017周报数据来源。

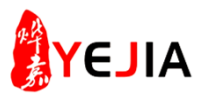

## 步骤:5、进入阿米巴文件夹(1)

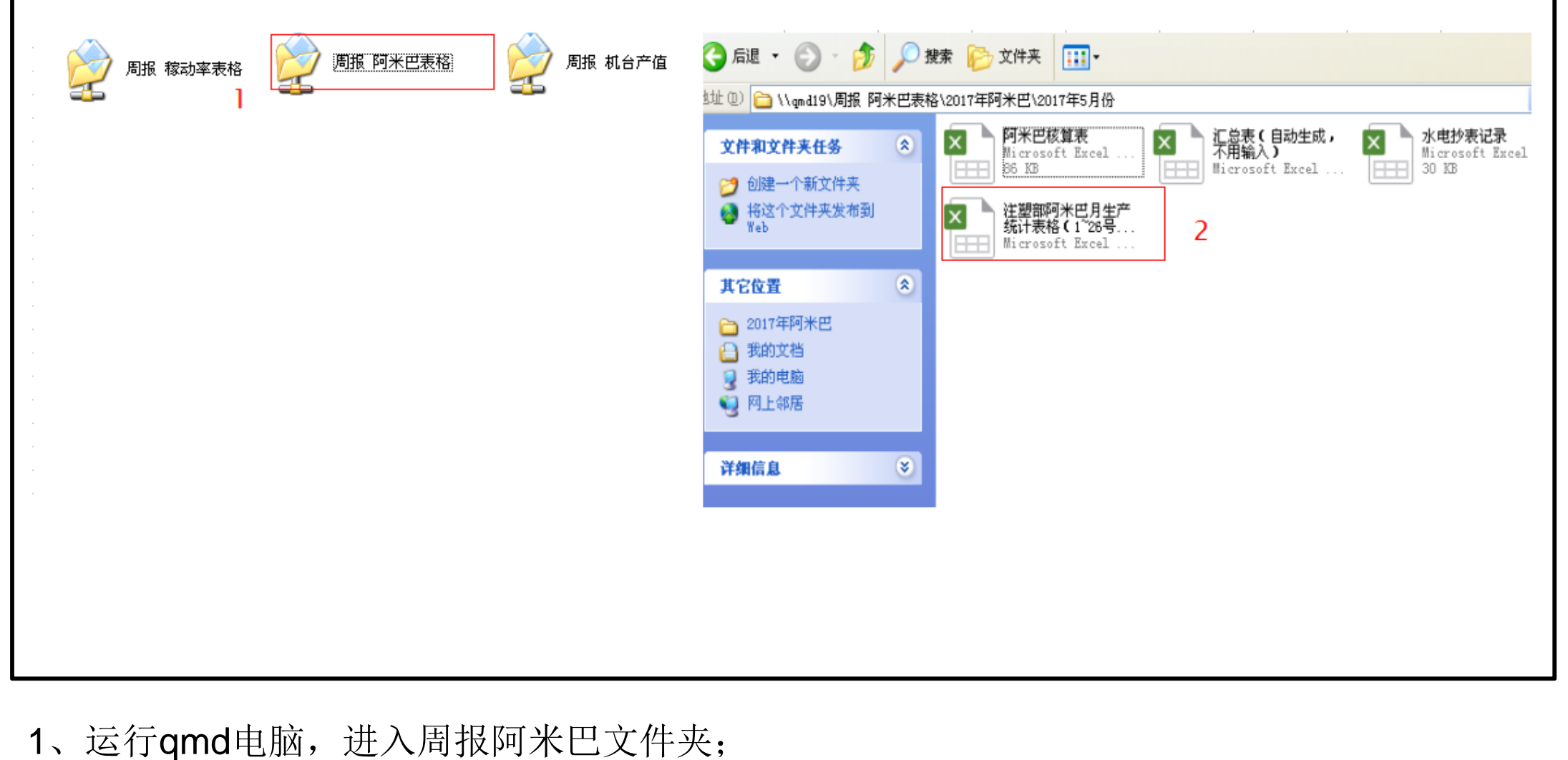

2、(鼠标)点击2017年阿米巴,进入到2017年5月份。

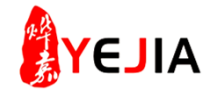

步骤:5、查找单价(2)

| 注   | 塑部   | <mark>阿米巴月</mark> | 生产统计           | 十表  | <b>(</b> 5月 | )                   |     |      | 1      |
|-----|------|-------------------|----------------|-----|-------------|---------------------|-----|------|--------|
|     | 小车间( | 1~26号机)           | 18~98          |     |             |                     |     |      |        |
| 几台号 | 客户   | 产品图号              | 材料图番           | 材质  | 単重          | 材料                  | 班别  | 产品   | 不良     |
| -   | -    | <b>•</b>          | •              | -   | -           |                     | -   | 単价マ  | - 金额 - |
| 26  | 东芝   | 5DA10364200       | NH-FR 40       | PP  | 本地7世0日      | 21. <del>19</del> 4 | 計画を | 4.17 | 0.00   |
| 26  | 东芝   | 5DA10364200       | NH-FR 40       | PP  | 77,10,      | 21.10               | B   | 4.17 | 246.20 |
| 26  | 东芝   | 5AA18446100       | BLR100G        | PP  | 产品4.1801    | 9.89                | A   | 1.68 | 35.30  |
| 26  | 东芝   | 5AA18446100       | BLR100G        | PP  | 74.00       | 9.89                | В   | 1.68 | 8.41   |
| 6   | 东芝   | 5AA16674600       | JM370K SP33064 | PP  | 3.30        | 10.73               | A   | 0.10 | 40.10  |
| 6   | 东芝   | 5AA16674600       | JM370K SP33064 | PP  | 3.30]       | 10.73               | В   | 0.10 | 8.89   |
| 16  | 西铁城  | 24602090          | 2805           | PC  | •           |                     | A   |      | 0.00   |
| 16  | 西铁城  | 24602090          | 2805           | PC  |             |                     | В   |      | 0.00   |
| 16  | 西铁城  | 24602130          | 2805           | PC  |             |                     | A   |      | 0.00   |
| 16  | 西铁城  | 24602130          | 2805           | PC  |             |                     | В   |      | 0.00   |
| 22  | 京瓷   | 121P1581800-3     | BFL200B BK1066 | PC  |             |                     | A   |      | 0.00   |
| 22  | 京瓷   | 121P1581800-3     | BFL200B BK1066 | PC  |             |                     | В   |      | 0.00   |
| 24  | 希克斯  | PA03603-Y011      | GP22 D9109-12  | ABS |             |                     | A   |      | 0.00   |
| 24  | 希克斯  | PA03603-Y011      | GP22 D9109-12  | ABS |             |                     | В   |      | 0.00   |
| 24  | 希克斯  | PA03603-Y023      | GP22 D9109-12  | ABS |             |                     | A   |      | 0.00   |
| 24  | 希克斯  | PA03603-Y023      | GP22 D9109-12  | ABS |             |                     | В   |      | 0.00   |

1、按产品图号查找单重、产品单价材料图番查找材料单价;

步骤:5、填单价(3)

| 注   | 塑部                                    | 邓阿米巴月         | 生产统计           | 十表  | <b>(</b> 5月)       | )                 |    |                          |        |
|-----|---------------------------------------|---------------|----------------|-----|--------------------|-------------------|----|--------------------------|--------|
|     | 小车间(                                  | 1~26号机)       | 18~98          |     |                    |                   |    |                          |        |
| 机台号 | 客户                                    | 产品图号          | 材料图番           | 材质  | 」単重                | 材料<br>单价          | 班别 | 产品                       | 不良     |
| 26  | ▲ ▲ ▲ ▲ ▲ ▲ ▲ ▲ ▲ ▲ ▲ ▲ ▲ ▲ ▲ ▲ ▲ ▲ ▲ | 5AA18446100   | BLR100G        | PP  | 74.00              | 9.89              | A  | 単加▼                      |        |
| 26  | 东芝                                    | 5AA18446100   | BLR100G        | PP  | _74_00 <u>&gt;</u> | 4 <u>8</u> 8 89 4 | B- | <b>1</b> , <u>1</u> , 68 | 8.41   |
| 6   | 东芝                                    | 5AA16674600   | JM370K SP33064 | PP  | 12,4504            | -10.75            | く地 | P 76.10                  | 40.10  |
| 6   | 东芝                                    | 5AA16674600   | JM370K SP33064 | PP  | 格吻                 | 10.73             | В  | 0.10                     | 8.89   |
| 16  | 西铁城                                   | 24602090      | 2805           | PC  | 37.15              | 0.85              | A  | 1.60                     | 182.36 |
| 16  | 西铁城                                   | 24602090      | 2805           | PC  | 37.15              | 0.85              | В  | 1.60                     | 174.36 |
| 16  | 西铁城                                   | 24602130      | 2805           | PC  | 32.91              | 0.85              | A  | 1.61                     | 184.10 |
| 16  | 西铁城                                   | 24602130      | 2805           | PC  | 32.91              | 0.85              | В  | 1.61                     | 176.02 |
| 22  | 京瓷                                    | 121P1581800-3 | BFL200B BK1066 | PC  | 12.20              | 49.26             | A  | 4.38                     | 0.00   |
| 22  | 京瓷                                    | 121P1581800-3 | BFL200B BK1066 | PC  | 12.20              | 49.26             | В  | 4.38                     | 275.83 |
| 24  | 希克斯                                   | PA03603-Y011  | GP22 D9109-12  | ABS | 24.90              | 16.81             | A  | 0.71                     | 11.39  |
| 24  | 希克斯                                   | PA03603-Y011  | GP22 D9109-12  | ABS | 24.90              | 16.81             | В  | 0.71                     | 0.00   |
| 24  | 希克斯                                   | PA03603-Y023  | GP22 D9109-12  | ABS | 34.60              | 16.81             | A  | 0.79                     | 12.59  |
| 24  | 希克斯                                   | PA03603-Y023  | GP22 D9109-12  | ABS | 34.60              | 16.81             | В  | 0.79                     | 0.00   |

1、将查好的单介填入表格内;

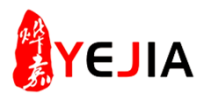

步骤:5、成本核算(3)

| 车间 ( | 1~26号机 | )       | 20日~29日        |        |               |      |         |        |          |    |                    |    |     |     |    |          |    |    |     |          |      |
|------|--------|---------|----------------|--------|---------------|------|---------|--------|----------|----|--------------------|----|-----|-----|----|----------|----|----|-----|----------|------|
| A 8  | 密白     | * 다 며 다 | +++++ (101 75) | ++ 195 | 14 <b>1</b> 4 | 材料   | THT BIL |        |          |    |                    |    |     |     |    |          |    |    | 2   | 0日       |      |
| 55   | */ _   | / mm 7  | 1071-1021世     | 利度     | ##            | 单价   | 斑別      | 良品数    | 料花       | 变形 | 花痕                 | 焼黒 | 缩水  | 拖伍  | 流纹 | (1817-18 | 气泡 | 气纹 | 其它  | 产值       | 不良总数 |
| 0    | 0      | 0       | 0              | 0      | 0.00          | 0.00 | R       | •      |          | *  | ×                  | ×  | ×   | ×   | ×  | *        |    |    |     | 0.00     | 0    |
| 0    | 0      | 0       | 0              | 0      | 0.00          | 0.00 | 4       |        |          |    |                    |    |     |     |    | -        |    |    |     | 0.00     | ő    |
| ŏ    | ŏ      | ů.      | Ő              | Ő      | 0.00          | 0.00 | B       |        |          |    |                    |    |     |     |    |          |    |    |     | 0.00     | ŏ    |
| 0    | 0      | 0       | 0              | 0      | 0.00          | 0,00 | Å       |        |          |    |                    |    |     |     |    |          |    |    |     | 0,00     | 0    |
| 0    | 0      | 0       | 0              | 0      | 0.00          | 0.00 | В       |        |          |    |                    |    |     |     |    |          |    |    |     | 0.00     | 0    |
| 0    | 0      | 0       | 0              | 0      | 0.00          | 0.00 | A       |        |          |    |                    |    |     |     |    |          |    |    |     | 0.00     | 0    |
| 0    | 0      | 0       | 0              | 0      | 0.00          | 0.00 | В       |        |          |    |                    |    |     |     |    |          |    |    |     | 0.00     | 0    |
| 0    | 0      | 0       | 0              | 0      | 0.00          | 0.00 | Å       |        |          |    |                    |    |     |     |    |          |    |    |     | 0.00     | 0    |
| 0    | 0      | 0       | 0              | 0      | 0.00          | 0.00 | В       |        |          |    |                    |    |     |     |    |          |    |    |     | 0.00     | 0    |
| 0    | 0      | 0       | 0              | 0      | 0.00          | 0.00 | A       |        |          |    |                    |    |     |     |    |          |    |    |     | 0.00     | 0    |
| 0    | 0      | 0       | 0              | 0      | 0.00          | 0.00 | В       |        |          |    |                    |    |     |     |    |          |    |    |     | 0.00     | 0    |
| 0    | 0      | 0       | 0              | 0      | 0.00          | 0.00 | A       |        |          |    |                    |    |     |     |    |          |    |    |     | 0.00     | 0    |
| 0    | 0      | 0       | 0              | 0      | 0.00          | 0.00 | В       |        |          |    |                    |    |     |     |    |          |    |    |     | 0.00     | 0    |
| 0    | 0      | 0       | 0              | 0      | 0.00          | 0.00 | A       |        |          |    |                    |    |     |     |    |          |    |    |     | 0.00     | 0    |
| 0    | 0      | 0       | 0              | 0      | 0.00          | 0.00 | B       |        |          |    |                    |    |     |     |    |          |    |    |     | 0.00     | 0    |
| 0    | 0      | 0       | 0              | 0      | 0.00          | 0.00 | Å       |        |          |    |                    |    |     |     |    |          |    |    |     | 0.00     | 0    |
| 0    | 0      | 0       | 0              | 0      | 0.00          | 0,00 | B       |        |          |    |                    |    |     |     |    |          |    |    |     | 0,00     | 0    |
| 0    | 0      | 0       | 0              | 0      | 0.00          | 0.00 | Å       | 1      | <u> </u> |    | <b>b</b>           |    | 1.4 | -   |    |          |    |    |     | 0.00     | 0    |
| 0    | 0      | U O     | 0              | 0      | 0.00          | 0.00 | B       |        |          | F  | $\overline{\chi}Z$ | 医术 | 复售  |     |    |          |    |    |     | 0.00     | 0    |
| 0    | 0      | 0       | 0              | 0      | 0.00          | 0.00 | A<br>D  |        |          | 17 | ~                  | 1  | ~ 3 |     |    |          |    |    |     | 0.00     | 0    |
| 0    | Ų      | Ų       | U              | Ų      | 0.00          | 0.00 | D       |        |          |    |                    |    |     |     |    |          |    |    |     | 0.00     |      |
|      |        | ۵       | ++             |        |               |      | Å       | 125535 | 548      | 0  | 0                  | 0  | 288 | 550 | 20 | 0        | 0  | 0  | 193 | 50548.65 | 1914 |
|      |        | -       |                |        |               |      | В       | 115305 | 1080     | 0  | 0                  | 0  | 171 | 475 | 0  | 0        | 0  | 49 | 237 | 44805.11 | 2417 |
|      |        |         |                |        |               |      |         |        |          |    |                    |    |     |     |    |          |    |    |     |          |      |

1、将两个班的良品数,不良总数,产值,材料单价按日期分别加起来,进行汇总;

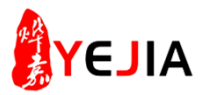

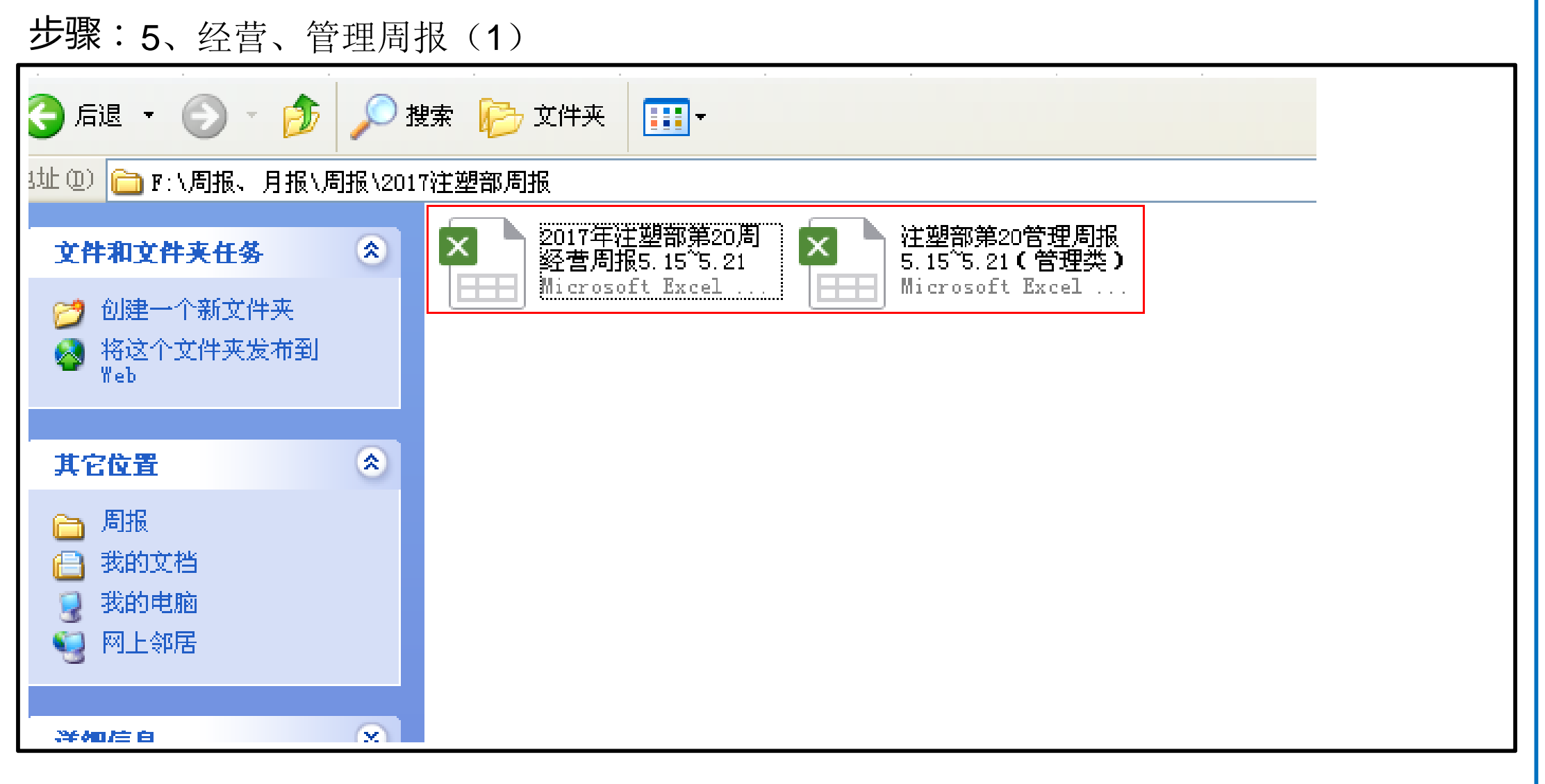

1、(鼠标)点击我的电脑(F盘),进入2017年注塑周报;

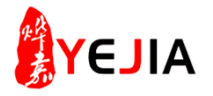

步骤:5、经营、管理周报内容(2)

| 20 | 317年度(注塑                      | 1部)周: | 报告        |             |          |          | 2017<br><sub>日期</sub> : | 7各部门<br>2017-5-24 | 经营周报(注塑部)                |        | -                    |           |                 |             |          |         |
|----|-------------------------------|-------|-----------|-------------|----------|----------|-------------------------|-------------------|--------------------------|--------|----------------------|-----------|-----------------|-------------|----------|---------|
| 1  | 日期                            | 目标    | 第16周      | 第17周        | 第18周     | 第19周     | -                       |                   |                          | 14 164 | 4                    | A         |                 | 4月          |          | /       |
| 4  | -XH                           |       | 4/17~4/23 | 4/24~4/30   | 5/1~5/7  | 5/8~5/14 | NO.                     | 1                 | 管理项目                     | 単位     | 第二同                  | 第三周       | 第四周             | (平均)        | 第一周      | 第二周     |
| 1  | 不良率                           | 1.6   | 1.50%     | 1.36%       | , 1.88%  | 1.57%    |                         |                   | 计划产值                     | 元      | 4/10 4/16<br>838,883 | 4/17 4/23 | 4/24 4/30       | 1, 589, 490 | 5/1 5/7  | 5/8 5/1 |
| 2  | 不良金率                          | 2.0   | 4.12%     | 3, 35%      | 4.49%    | 3, 97%   | 2                       |                   | 实际产值                     | 元      | 783, 047             | 741, 622  | 316, 431        | 1, 197, 691 | 315, 883 | 289,1   |
| 3  | 机器相对稼动                        | 92%   | 85%       | 80%         | 79%      | 83%      | 3                       | ₩₫                | 部品入岸金额                   | 元      | 填20                  | 人相守       | <del>七</del> 内容 | , 701, 281  | 255, 731 | 241, 3  |
| +  |                               | (     | 00%       | 0070        | 1.500    | 00%      | 4                       | (                 | 试模费                      | 元      | 12, 220              | 10, 100   | 4, 729          | 35,073      | 6,750.10 | 210,7   |
|    | 机器绝对核动率                       |       | 70%       | 30%         | , 39%    | 55%      | 5                       |                   | a. 领材料金额                 | 元      | 292, 135             | 214, 831  | 37, 569         | 676,051     | 94, 773  | 102,1   |
|    | 材料利用率                         | 97%   | 98.0%     | 98.00%      | 1 98.00% | 97.00%   | 6                       | ###L              | b.实际材料使用金额               | 元      | 176, 755             | 99, 946   | -35, 031        | 132,471     | 65, 840  | 63,     |
| T  | <b>柑</b> 目, 保美 今 格 <b>本</b> 有 | ) 相关  | 山家        | 1 100 21000 | 850      | 1        | 7                       | 1914              | c. 材料占产值比(c=b/实际产值+100%) | 百分比    | 238                  | 135       | -115            | 145         | 21%      | 225     |
| -  |                               | 八佰大   | A 4 91%   | 100%        | 81%      | 81%      | 8                       | Ĺ                 | 材料占比目标                   | 百分比    | 40%                  | 40%       | 408             | 2           | 40%      | 6       |
|    | 设备故障率                         |       | 0. 38%    | 0.35%       | 6.25%    | 0.23%    | 9                       |                   | a. 报废金额                  | 元      | 40, 176              | 45, 300   | 10, 614         | 105, 294    | 27, 157  | 11,     |
|    | 安全事故                          | 0     | C         | C           | , C      | ر<br>۱   | 18                      | 报废                | b. 振度全率(b=a//实际产值+100%)  | 百分比    | 5%                   | 6%        | 32              | 45.         | 98       | 45      |
| t  |                               | 1     |           |             |          | 1        | 14                      |                   | 报废金率目标                   | 百分比    | 2%                   | 28        | 2%              | 0           | 2%       | 1       |
|    | 加迎官荘                          |       | 5553.5    | 2907        | 3551     | 2785.5   | 15                      |                   | 图/L1值                    | 元      | 64                   | 58        | 38              | 205         | 38       | 1       |
| )  | 改善提案                          | 100%  | 0         | 0           | 0        | 0        | 16                      | n (ff             | M/L1值目标                  | 元      | 60                   | 60        | 60              | 240         | 60       | 1       |
| 1  | 部门人数管理                        | 150   | 100       | 10          |          |          | 17                      | ALLE.             | 青/1.2值                   | 元      | 57                   | 51        | 32              |             | 33       | 1       |
| 4  | ANI OF ANY COMPANY            |       | 132       | 124         | 118      | 102      | 18                      | (                 | II/L2值目标                 | 元      | 60                   | 60        | 60              | 240         | 60       | 1       |

1、将数据填入管理周报内,
 2、将数据填入经营周报内。